# 统一计算系统KVM对刀片服务器的控制台访问配 置示例

### 目录

<u>简介</u> <u>先决条件</u> <u>要求</u> 使用的组件 网络图 <u>规则</u> 配置 <u>UCS管理器GUI</u> <u>UCS管理器GUI</u> <u>UCS管理器CLI</u> <u>验证</u> <u>故障排除</u> 相关信息

## <u>简介</u>

KVM控制台是视频输出的IP视频表示在刀片的。对服务器前端的KVM控制台访问在思科UCS中是概 念上类似的对对刀片的所有工业标准KVM控制台访问。此配置示例描述如何通过统一计算系统 (UCS)管理器访问从刀片视图的KVM控制台。另外,一旦服务器配置文件关联完成,您能访问从服 务器配置文件视图的同一个KVM控制台。前端的BMC提供KVM控制台服务,并且可以通过仅外部 IP地址访问(即外部可路由地址的池)。

为了使用KVM控制台访问刀片服务器, IP地址的池分配作为管理接口到服务器前端。这些IP地址代 表KVM控制台访问。注意这些IP地址需要是外部可路由的为对服务器的远程访问通过KVM控制台。

此配置示例描述如何通过这些方法配置对刀片的KVM控制台访问在思科UCS环境:

- UCS管理器GUI
- UCS管理器CLI

## <u>先决条件</u>

### <u>要求</u>

Cisco推荐您:

- 有思科UCS服务器刀片软件和硬件运行知识。
- 熟悉 UCS 管理应用程序。

- •了解在本文描述的不同的指令的影响和涵义。
- 熟悉UCS组成部分和拓扑。有关典型的解决方案,请参阅网络图。

### 使用的组件

本文档中的信息根据思科统一计算系统。

本文档中的信息都是基于特定实验室环境中的设备编写的。本文档中使用的所有设备最初均采用原 始(默认)配置。如果您使用的是真实网络,请确保您已经了解所有命令的潜在影响。

#### 网络图

一典型的思科UCS拓扑类似于此网络图:

#### <u>规则</u>

有关文档规则的详细信息,请参阅 Cisco 技术提示规则。

### 配置

本部分提供有关如何配置本文档所述功能的信息。

#### UCS管理器GUI

完成这些步骤为了使用UCS GUI配置对刀片服务器的KVM控制台访问:

- 1. 在导航窗格中,请点击Admin选项卡。
- 2. 扩展通信服务,并且选择管理IP池(ext mgmt)。
- 3. 单击创建IP地址块。
- 输入相应的信息为了创建IP地址块,然后点击OK键。注意: 在块的IP地址必须是可路由的外部。

#### <u>UCS管理器CLI</u>

完成这些步骤为了使用UCS CLI配置对刀片服务器的KVM控制台访问:

- 1. 输入org模式。
- 2. 输入IP池然后ext mgmt模式。
- 3. 输入集IP地址块。
- 4. 做处理。

## <u>验证</u>

完成这些步骤为了验证KVM控制台访问正确地配置:

- 1. 在导航窗格,请点击设备选项。
- 2. 展开刀片安装的所有机箱。

- 3. 展开服务器选项卡。
- 4. 选择刀片服务器。
- 5. 点击**常规选项卡**,然后单击**KVM控制台**。如此镜像所显示, KVM控制台应该成功连接到刀片 服务器:

## <u>故障排除</u>

目前没有针对此配置的故障排除信息。

## 相关信息

• <u>技术支持和文档 - Cisco Systems</u>